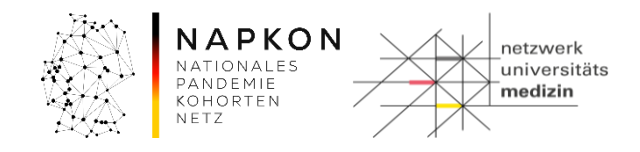

## Leitfaden

# LF-B-02: RAPID-REVIVE -NUKLEUS-LIMS für die Nutzerrolle MTLA

# 1 Inhalt

| 1 | Inh | Inhalt1                                                              |    |  |  |  |  |  |
|---|-----|----------------------------------------------------------------------|----|--|--|--|--|--|
| 2 | Zw  | Zweck und Zielgruppe2                                                |    |  |  |  |  |  |
| 3 | Vo  | rbedingungen                                                         | 2  |  |  |  |  |  |
| 4 | Ab  | lauf der Dokumentation                                               | 3  |  |  |  |  |  |
|   | 4.1 | Schematische Darstellung der Workflownutzung                         | 3  |  |  |  |  |  |
|   | 4.2 | Quittierung Laboreingang (Workflow 02)                               | 4  |  |  |  |  |  |
|   | 4.3 | Zentrifugation und Probenbeschaffenheit (Workflow 03)                | 6  |  |  |  |  |  |
|   | 4.4 | Zentrifugation und Probenbeschaffenheit für Blut/Urin (Workflow 03a) | 6  |  |  |  |  |  |
|   | 4.5 | Zentrifugation und Probenbeschaffenheit für PBMCs (Workflow 03c)     | 8  |  |  |  |  |  |
|   | 4.6 | Direkte Einlagerung von Primärgefäßen (Workflow 03a)                 | 9  |  |  |  |  |  |
|   | 4.7 | Pooling (Workflow 06)                                                | 14 |  |  |  |  |  |
|   | 4.8 | Aliquotierung (Workflow 04)                                          | 17 |  |  |  |  |  |
|   | 4.9 | Nachträgliche Probenverdichtung auf den Racks                        | 22 |  |  |  |  |  |
| 5 | Ve  | rsionshistorie                                                       | 25 |  |  |  |  |  |

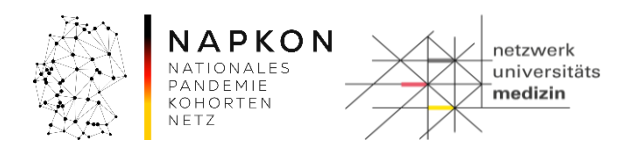

# 2 Zweck und Zielgruppe

Der vorliegende Leitfaden beschreibt die Benutzerschritte im NUKLEUS-LIMS (CentraXX) für die Nutzerrolle der MTLA bzw. StudyNurseMTLA Kombi zur Dokumentation der Verarbeitung und Einlagerung von Bioproben, die im Rahmen der RAPID REVIVE Studie mit dem Studien-Set sowie dem optionalen Biobanking-Set gewonnen wurden.

Dabei werden

- die Quittierung des Laboreingangs,
- die Dokumentation der Zentrifugation,
- die Dokumentation des Probenpoolings,
- die Dokumentation der Aliquotierung in 48iger und 96iger-Racks und
- die Dokumentation der Probeneinlagerung

## erläutert.

## **3** Vorbedingungen

- Ihr Nutzeraccount ist berechtigt, auf Probanden der RAPID REVIVE Studie Ihres Studienzentrums zuzugreifen.
- Die etikettierten Primärgefäße mit dem gewonnenen Bioproben liegen vollständig vor.
- Die Etiketten für die "Heparin für PBMC Poolinggefäße" liegen vor.
- Es steht ein Handscanner zum Scannen der Barcodes der Primärgefäße zur Verfügung.
   Achtung: Händische Eingaben sind zu vermeiden, da es hier zu Fehleingaben kommen kann, die unter Umständen zu Probandenverwechselungen führen.
- Ihnen steht ein Rackscanner zur Verfügung.
  - Der Rackscanner exportiert ein geeignetes CSV-Format, das mithilfe einer laborspezifisch angepassten Scannerkonfiguration im NUKLEUS-LIMS verarbeitet werden kann.
  - Für die Verarbeitung sollten folgende Informationen vom Scanner geliefert werden:
     Für die 96er- und 48er-Racks ist eine Unterscheidung zwischen den X- und Y-Koordinaten der Probe notwendig, damit diese im NUKLEUS-LIMS korrekt verarbeitet werden kann.
  - Nützlich ist eine Spalte in der die Rack-ID enthalten ist (diese sollte vom Rackscanner geliefert werden).
  - Bitte beachten Sie, dass nicht belegte Plätze und nicht korrekt erkannte Tubes unterschiedlich übermittelt werden sollten (z.B. NoTube vs. NoRead).

| Leitfaden-Titel: LF-B-02: NUM-LIMS für die Nutzerrolle MTLA RAPID-REVIVE | Gültig ab: 01.07.2024 |
|--------------------------------------------------------------------------|-----------------------|
| Version: V1.1                                                            | Seite 2 von 25        |

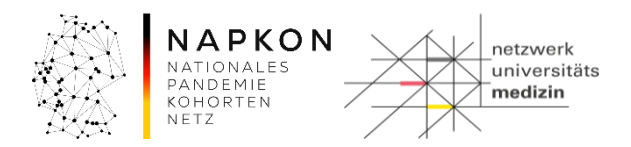

## 4 Ablauf der Dokumentation

## 4.1 Schematische Darstellung der Workflownutzung

Nachfolgend eine schematische Darstellung der beteiligten Workflows je Set und Material.

Die Abfolge der Workflows ist für eine SOP-konforme Dokumentation der Bioproben einzuhalten.

# **RAPID REVIVE Studien Set**

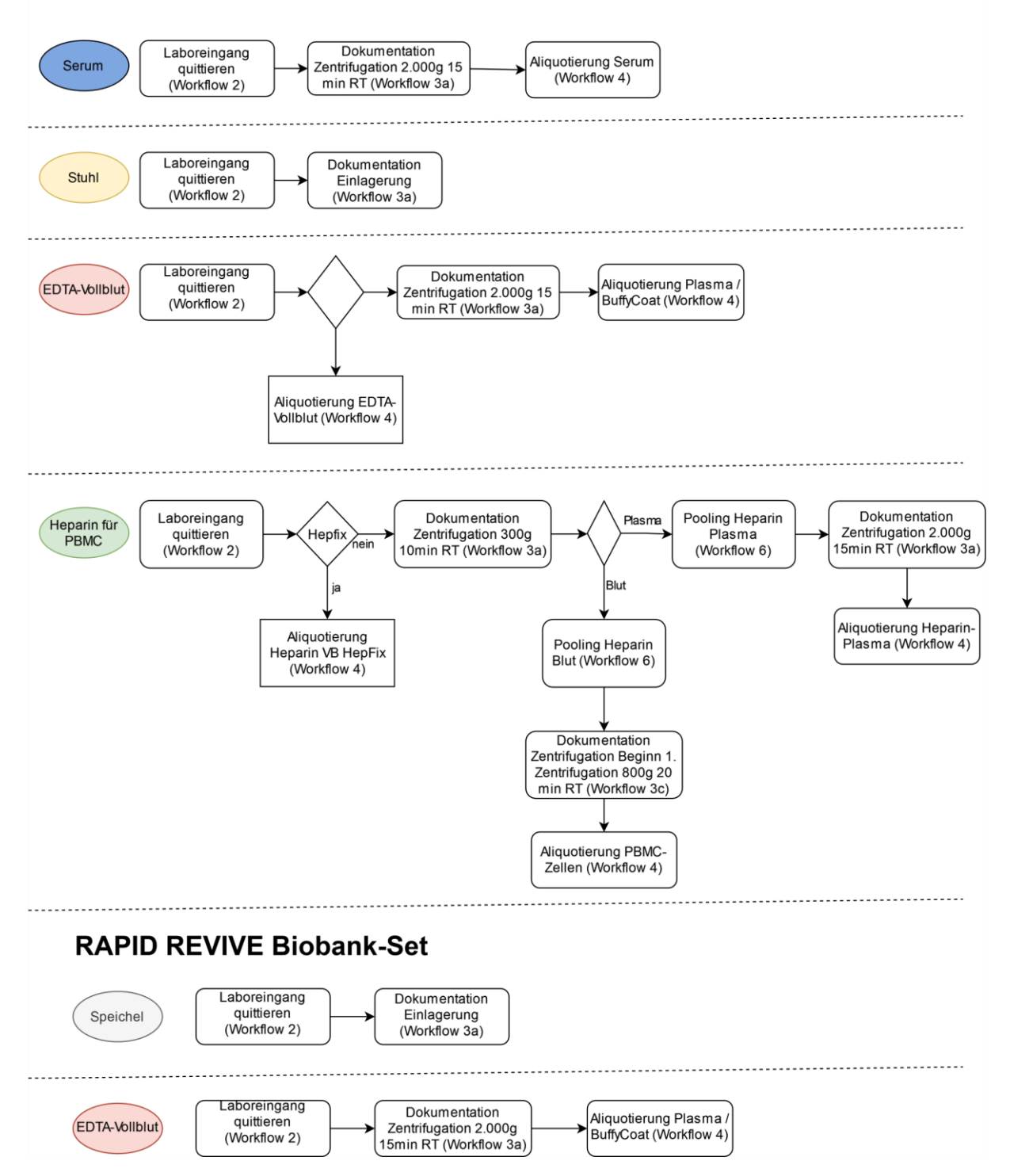

| Leitfaden-Titel: LF-B-02: NUM-LIMS für die Nutzerrolle MTLA RAPID-REVIVE | Gültig ab: 01.07.2024 |
|--------------------------------------------------------------------------|-----------------------|
| Version: V1.1                                                            | Seite 3 von 25        |

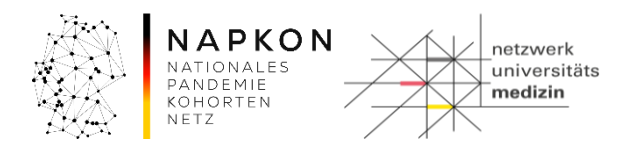

#### Anmeldung am NUM-LIMS

- 1. Das NUM-LIMS wird über die URL <u>https://num-lims.med.uni-greifswald.de/centraxx/</u> aufgerufen.
- 2. Im Anmeldefenster werden Benutzername und Passwort eingegeben und mit Klick auf Anmelden bestätigt:

|           | NUM-Prod                   |  |
|-----------|----------------------------|--|
| Usemame:  |                            |  |
| MTLA      |                            |  |
| Password: |                            |  |
| •••••     |                            |  |
|           | Login<br>Password recovery |  |

## 4.2 Quittierung Laboreingang (Workflow 02)

## Schritt 1: Starten des Workflows

1. Aufruf der Workflow-Aufgaben über die obere Menü-Leiste

|                   | 👻 Workflow 👻     | Administration | ✓ CentraXX | 👻 studynurse |
|-------------------|------------------|----------------|------------|--------------|
| Workflow-Aufgaben | Workflow-Aufgabe | en 🛛           |            |              |
| Benutzer Inbox    |                  |                | ( )        |              |

2. Auswahl von "02 – NUM-Verarbeitung von Bioproben Laboreingang" aus der "Gruppe Inbox"

| Grupp | e Inbox     | -          | ) -                                              | _ | 1210        |  |
|-------|-------------|------------|--------------------------------------------------|---|-------------|--|
|       | Aufgaben ID | Datum      | Prozess-Beschreibung                             |   | Bemerkung 🕞 |  |
|       | 214.943     | 21.06.2024 | 02 - NUM Verarbeitung von Bioproben Laboreingang |   |             |  |
|       | 214.949     | 21.06.2024 | 03a - NUM Bearbeitung von Bioproben (Blut/Urin)  |   |             |  |
|       | 214.864     | 22.05.2024 | 03c - NUM Bearbeitung von Bioproben (PBMC)       |   |             |  |
|       | 214.902     | 11.06.2024 | 04a - NUM Aliquotierung nach Studienschema       |   |             |  |
|       | 214.889     | 24.05.2024 | 06 - NUM Probenpooling                           |   |             |  |
|       |             | E          | 13351                                            |   | E           |  |
|       |             |            |                                                  |   |             |  |

3. Start des Workflows durch Drücken des Erlen Buttons am rechten Bildschirm-Rand

| Leitfaden-Titel: LF-B-02: NUM-LIMS für die Nutzerrolle MTLA RAPID-REVIVE | Gültig ab: 01.07.2024 |
|--------------------------------------------------------------------------|-----------------------|
| Version: V1.1                                                            | Seite 4 von 25        |

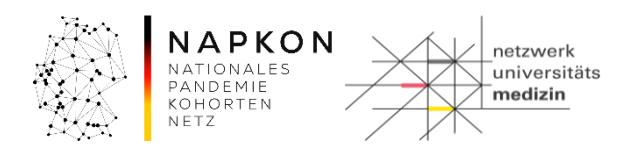

## Schritt 2: Einscannen der Primärproben-IDs

 Klicken Sie in das Eingabefeld "Probenscan" und <u>scannen</u> Sie die Proben-IDs (Barcodes) der Primärgefäße eines Probensets. Die gescannten Gefäße werden anschließend mit dem aktuellen Datum, der Uhrzeit und einem grünen Haken angezeigt. Datum und Uhrzeit können bei Bedarf (für die Nachdokumentation) manuell angepasst werden.

*Hinweis*: Der Eingang der beiden Pooling-Gefäße (Heparin für PBMC Pooling BLD und Heparin für PBMC Pooling PL) muss an dieser Stelle nicht dokumentiert werden. Diese Etiketten werden zur Dokumentation des Probenpoolings, der Zentrifugation sowie der Aliquotierung des Heparin Plasmas und der PBMC-Zellen benötigt.

| Verarbeitung von Bioproben / Laboreingang |            |            |                 |  |  |  |
|-------------------------------------------|------------|------------|-----------------|--|--|--|
| Probenscan Eingang                        | sdatum     | 1251       | LIMSPSN: rare-a |  |  |  |
|                                           | 00.00      | 1-50-      |                 |  |  |  |
| Probenart                                 | Proben ID  | Datum      | Volumen         |  |  |  |
| EDTA Vollblut                             | 1385270007 | 24.06.2024 | 9.0 ml 🔹        |  |  |  |
| Heparin PBMC Pooling BLD                  | 1385270188 |            | 1.0 Stk 👻       |  |  |  |
| Heparin PBMC Pooling PL +                 | 1385270287 |            | 1.0 Stk -       |  |  |  |
| Heparin für PBMC 🔹                        | 1385270398 | 24.06.2024 | 9.0 ml -        |  |  |  |
| Heparin für PBMC 🔹                        | 1385270498 | 24.06.2024 | 9.0 ml 👻        |  |  |  |
| Heparin für PBMC +                        | 1385270598 | 24.06.2024 | 9.0 ml 👻        |  |  |  |
| Serum 👻                                   | 1385270601 | 24.06.2024 | 9.0 ml 👻        |  |  |  |
| Stuhl -                                   | 1385270781 | 24.06.2024 | 1.0 Stk -       |  |  |  |
| 55                                        |            |            |                 |  |  |  |
| Dokumentation                             |            | 21         |                 |  |  |  |
| Ansprechpartner Besonderheiten            |            |            |                 |  |  |  |
| Aktivität abschließen Fenster schließen   |            |            |                 |  |  |  |

Achtung: Die Quittierung im Set-Zusammenhang dient der Vollständigkeitsprüfung. Wenn Sie eine Probe eines Sets nicht auffinden können, kontaktieren Sie bitte den Einsender.

2. Sollte eine Probe nicht im Labor angekommen sein und deren Nachlieferung ausgeschlossen sein, muss das Probenvolumen dieser Probe auf O gesetzt werden.

| Leitfaden-Titel: LF-B-02: NUM-LIMS für die Nutzerrolle MTLA RAPID-REVIVE | Gültig ab: 01.07.2024 |
|--------------------------------------------------------------------------|-----------------------|
| Version: V1.1                                                            | Seite 5 von 25        |

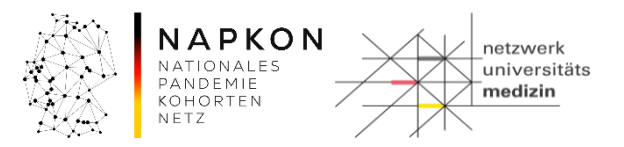

Hinweis: Wenn der Versand via Rohrpost erfolgt ist, muss unter "Besonderheiten" "Rohrpost" eingetragen werden.

Das Studien-Set und das optionale Biobanking-Set- sind als getrennte Proben-Sets anzusehen.

Pro Workflowstart kann immer <u>nur ein Proben-Set</u> quittiert werden. Der Workflow muss je Proben-Sets wiederholt gestartet werden.

#### Schritt 3: Abschluss des Arbeitsschrittes

Wenn Sie alle erhaltenen Proben des Probensets quittiert haben, klicken Sie auf
 Aktivität abschließen und beenden hierdurch diesen Workflow.

#### 4.3 Zentrifugation und Probenbeschaffenheit (Workflow 03)

Je nach Probenart kommen unterschiedliche Varianten des Workflow 3 zum Einsatz.

Workflow 3a wird für folgende Materialien genutzt:

- Serum
- EDTA Vollblut
- Heparin für PBMC
- Heparin für PBMC Pooling Plasma

## 4.4 Zentrifugation und Probenbeschaffenheit für Blut/Urin (Workflow 03a)

#### Schritt 1: Starten des Workflows

1. Aufruf der Workflow-Aufgaben über die Menü-Leiste

| 🝷 Patient 👻 Studie | - Workflow   | 👻 Admii | nistration | <ul> <li>CentraXX</li> </ul> | ✓ studynurse |
|--------------------|--------------|---------|------------|------------------------------|--------------|
| Workflow-Aufgaben  | Workflow-Auf | gaben   |            |                              |              |
| Benutzer Inbox     |              |         | 0          |                              |              |

## 2. Auswahl von "03a - NUM Bearbeitung von Bioproben (Blut/Urin)" aus der "Gruppe Inbox"

| Gruppe Inbox |                   |            | 1-1-1-                                                               |             |   |
|--------------|-------------------|------------|----------------------------------------------------------------------|-------------|---|
|              | Aufgaben ID Datum |            | Prozess-Beschreibung                                                 | Bemerkung 💽 |   |
|              | 214.943           | 21.06.2024 | 02 - NUM Verarbeitung von Bioproben Laboreingang                     |             | 2 |
|              | 214.908           | 14.06.2024 | 03a - NUM Bearbeitung von Bioproben (Blut/Urin)                      |             |   |
|              | 213.676           | 08.11.2023 | 03b - NUM Bearbeitung von Bioproben (BAL)                            |             |   |
|              | 214.864           | 22.05.2024 | 03c - NUM Bearbeitung von Bioproben (PBMC)                           |             |   |
|              | 214.916           | 17.06.2024 | 03d - NUM Bearbeitung von Liquor                                     |             |   |
|              | 214.902           | 11.06.2024 | 04a - NUM Aliquotierung nach Studienschema                           |             |   |
|              | 214.881           | 22.05.2024 | 05 - NUM-Workflow zur Dokumentation des Versands von Racks und Boxen |             |   |
|              | 214.889           | 24.05.2024 | 06 - NUM Probenpooling                                               |             |   |
|              |                   |            |                                                                      |             |   |

Start des Workflows durch drücken des Pattons am rechten Bildschirm-Rand

| Leitfaden-Titel: LF-B-02: NUM-LIMS für die Nutzerrolle MTLA RAPID-REVIVE | Gültig ab: 01.07.2024 |
|--------------------------------------------------------------------------|-----------------------|
| Version: V1.1                                                            | Seite 6 von 25        |

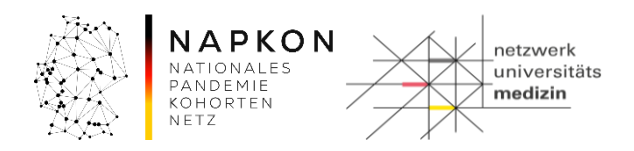

## Schritt 2: Einscannen der Primärproben IDs

1. Scannen Sie im Feld "Proben ID" die Barcodes der Primärproben von den

| Primarg         | geraisetik                                                            | etten.               |                      |             |           |           |             |       |         |
|-----------------|-----------------------------------------------------------------------|----------------------|----------------------|-------------|-----------|-----------|-------------|-------|---------|
| Verarbeitung vo | n Bioproben / Probe                                                   | nzentrifugation      |                      |             |           |           |             |       |         |
| Proben ID:      |                                                                       | 1.255                |                      |             | 327       |           |             | 5:333 |         |
| Proben ID       | Probenart                                                             | Zentrifugation       | Datum                | Unauffällig | Lipämisch | Ikterisch | Hämolytisch | Trüb  | Blutig  |
|                 |                                                                       |                      | 21.06.2024 📰 10:12 🕤 |             | •         | -         |             |       | •       |
| 1384510601      | Serum                                                                 | NUM RT 15min 2000g 👻 | 21.06.2024 📰 10:12 🕥 | ja 🔹        | nein 🔹    | nein- (3) | nein        |       | ·)-[]_; |
| 1384510007      | EDTA Voliblut                                                         | NUM RT 15min 2000g 👻 | 21.06.2024 10:13 🕤   | nein 🔹      | ja 🔹      | nein -    | nein 🔹      |       |         |
| -53             | 1384510007 EDTA Voliblut NUM RT 15min 2000g 21.06.2024 📰 10:13 🕤 nein |                      |                      |             |           |           |             |       |         |

Hinweis: In diesem Workflow können die Primärgefäße für Blut und Urin ohne Set-Zusammenhang bearbeitet werden.

Hinweis: Sollten Sie den Barcode eines Primärgefäßes scannen, für das noch kein Laboreingang dokumentiert wurde, erhalten Sie eine Fehlermeldung. Speichern Sie in diesem Fall den Workflow (Diskettensymbol) und dokumentieren den Laboreingang.

Hinweis: Der dokumentierte Zeitpunkt der Zentrifugation muss nach dem Laboreingang liegen.

Achtung: Zentrifugieren Sie nur die Primärgefäße, für die laut Studienprotokoll eine Zentrifugation vorgesehen ist.

## Schritt 3: Dokumentation von Zentrifugation

 Die Zentrifugation ist je nach Bioprobenart gemäß SOP vorausgefüllt. Dokumentieren Sie den Zeitpunkt der Zentrifugation in der jeweiligen Zeile der Probenart. Soll dieser für alle gescannten Proben geändert werden, kann diese in der Kopfzeile der Liste angepasst werden.

## Schritt 4: Dokumentation der Probenbeschaffenheit

1. Dokumentieren Sie über die Auswahlfelder die Probenbeschaffenheitsparameter. Über die Kopfzeile der Liste können die Auswahlen direkt spaltenweise für alle gescannten Proben vorgenommen werden.

| Leitfaden-Titel: LF-B-02: NUM-LIMS für die Nutzerrolle MTLA RAPID-REVIVE | Gültig ab: 01.07.2024 |
|--------------------------------------------------------------------------|-----------------------|
| Version: V1.1                                                            | Seite 7 von 25        |

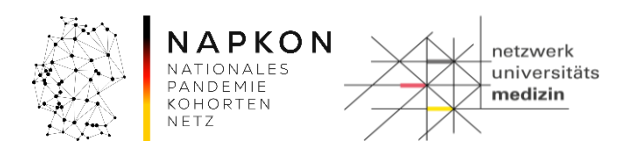

|      | Unauffällig | Lip  | ämisch | lkte | risch | Hämo | lytisch | / 1 | rüb        | Blutiç | 1   |   |
|------|-------------|------|--------|------|-------|------|---------|-----|------------|--------|-----|---|
| -    | •           |      | •      |      | •     |      | -)      |     | •          |        | •   |   |
| ja   | •           | nein | *      | nein | 3     | nein | •       | [   | $\searrow$ |        | -)- | 2 |
| nein | • •)        | ja   | •      | nein | •     | nein | •       |     | •)         |        | •   | ) |
|      |             |      | 6 1 1  |      |       |      |         |     |            | 1 1 2  |     |   |

Achtung: Eine Auswahl einer Auffälligkeit (z.B. ikterisch) setzt für diese Probe die Eigenschaft "unauffällig" nicht automatisch auf nein.

## Schritt 5: Abschluss des Arbeitsschrittes

 Wenn Sie alle Proben dokumentiert haben klicken Sie auf den Button. Hierdurch beenden Sie diesen Workflow.

## 4.5 Zentrifugation und Probenbeschaffenheit für PBMCs (Workflow 03c)

Dieser Workflow wird genutzt, um die Zentrifugationsdokumentation zur PBMC Aufreinigung vorzunehmen.

Folgende Proben werden verwendet:

- Heparin für PBMC Pooling BL

## Schritt 1: Starten des Workflows

1. Aufruf der Workflow-Aufgaben über die Menü-Leiste

| 👻 Patient 👻 Studie | 👻 Workflow 👻 Administration |   | nistration | <ul> <li>CentraXX</li> </ul> | <u> </u> | 👻 studynurse |  |  |
|--------------------|-----------------------------|---|------------|------------------------------|----------|--------------|--|--|
| Workflow-Aufgaben  | Workflow-Aufgaben           |   |            |                              |          |              |  |  |
| Benutzer Inbox     |                             | _ | c (        | 1                            |          |              |  |  |

2. Auswahl von "03c – NUM Bearbeitung von Bioproben (PBMC)" aus der "Gruppe Inbox"

|     | Gruppe Inbox | _          | -)-                                                                  | - 1 -     |   |
|-----|--------------|------------|----------------------------------------------------------------------|-----------|---|
|     | Aufgaben ID  | Datum      | Prozess-Beschreibung                                                 | Bemerku 💌 |   |
|     | 214.943      | 21.06.2024 | 02 - NUM Verarbeitung von Bioproben Laboreingang                     |           | 2 |
|     | 214.949      | 21.06.2024 | 03a - NUM Bearbeitung von Bioproben (Blut/Urin)                      |           |   |
|     | 214.864      | 22.05.2024 | 03c - NUM Bearbeitung von Bioproben (PBMC)                           |           |   |
|     | 214.902      | 11.06.2024 | 04a - NUM Aliquotierung nach Studienschema                           |           |   |
|     | 214.881      | 22.05.2024 | 05 - NUM-Workflow zur Dokumentation des Versands von Racks und Boxen |           |   |
|     | 214.889      | 24.05.2024 | 06 - NUM Probenpooling                                               |           |   |
| - 1 |              |            |                                                                      |           | - |

Start des Workflows durch drücken des 🕒 - Buttons am rechten Bildschirm-Rand

## Schritt 2: Einscannen der Primärproben IDs

| Leitfaden-Titel: LF-B-02: NUM-LIMS für die Nutzerrolle MTLA RAPID-REVIVE | Gültig ab: 01.07.2024 |
|--------------------------------------------------------------------------|-----------------------|
| Version: V1.1                                                            | Seite 8 von 25        |

Aktivität abschließen

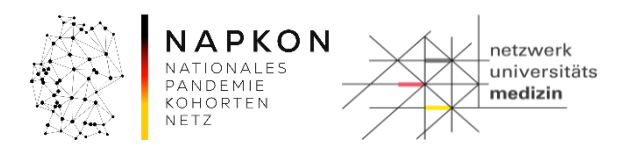

1. Scannen Sie im Eingabefeld "Proben ID" die Barcodes der Primärproben-IDs von den Primärgefäßetiketten

| Verarbeitung von Bioprol | ben / Probenzentrifu        | gation                 |                             |      |                 |         |
|--------------------------|-----------------------------|------------------------|-----------------------------|------|-----------------|---------|
| Proben ID:               |                             | -2553                  |                             | 1.1  | 327             |         |
| Proben ID                | Probenart                   | Zentrifugation         | Datum<br>21.06.2024 12:44   | 40   | PBMC-Methode    |         |
| 1384510188               | Heparin PBMC<br>Pooling BLD | NUM Beginn 1. Zentrifi | 21.06.2024 📰 12:44          | 4 🕤  | Ficoll-Gradie - | - ( ) ) |
| 12                       |                             | 1225                   |                             | . it | 3557            |         |
|                          | 15                          | Zentrifugation dokum   | ientieren 🔲 Proben einlager | ヨニシン | -               |         |
|                          | 57                          | Nächste Aktivität      | starten 🛐 📵 🕞               | 1-   |                 |         |
| 1                        | ~ ~                         | Aktivität abschließe   | n Fenster schließen         |      |                 | ADE     |
|                          |                             |                        |                             |      |                 | 11      |

Hinweis: In diesem Workflow können mehrere PBMC Proben mehrerer Patienten gleichzeitig bearbeitet werden.

## Schritt 3: Dokumentation von Zentrifugation und Methode

1. Die Zentrifugation ist gemäß vorausgefüllt.

Hinweis: Bei der Aufreinigung der PBMCs für Zellen sind laut SOP mehrere Zentrifugationsschritte notwendig. Im LIMS ist es jedoch nur notwendig, den Beginn der 1. Zentrifugation zu dokumentieren.

## Schritt 4: Dokumentation der PBMC-Methode zur PBMC Aufreinigung

 In der RAPID REVIVE Studie sind f
ür die Aufreinigung der Zellen nur Leucosep / SepMate R
öhrchen oder die Aufreinigung mittels Ficoll-Gradienten zul
ässig. W
ählen Sie verwendete Methode aus dem Dropdown-Men
ü "PBMC Methode" in der jeweiligen Zeile.

## Schritt 5: Abschluss des Arbeitsschrittes

1. Wenn Sie alle Proben dokumentiert haben klicken Sie auf den Aktivität abschließen Button. Hierdurch beenden Sie diesen Workflow.

## 4.6 Direkte Einlagerung von Primärgefäßen (Workflow 03a)

In der RAPID REVIVE Studie werden die Primärgefäße für Stuhl und Speichel direkt nach dem Laboreingang eingefroren.

Die Dokumentation kann mittels Workflow 3a durchgeführt werden.

| Leitfaden-Titel: LF-B-02: NUM-LIMS für die Nutzerrolle MTLA RAPID-REVIVE | Gültig ab: 01.07.2024 |
|--------------------------------------------------------------------------|-----------------------|
| Version: V1.1                                                            | Seite 9 von 25        |

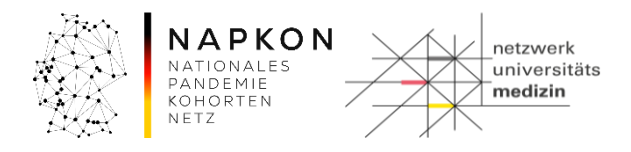

#### Schritt 1: Starten des Workflows

1. Aufruf der Workflow-Aufgaben über die Menü-Leiste

|                    | -                 |                |                              |  |
|--------------------|-------------------|----------------|------------------------------|--|
| 👻 Patient 👻 Studie | 👻 Workflow 👻      | Administration | <ul> <li>CentraXX</li> </ul> |  |
| Workflow-Aufgaben  | Workflow-Aufgaber | n              |                              |  |
| Benutzer Inbox     |                   | 0              |                              |  |

2. Auswahl von "03a – NUM Bearbeitung von Bioproben (Blut/Urin)" aus der "Gruppe Inbox"

| Aufgaben ID | Datum      | Prozess-Beschreibung                                                 | Bemerkung 💽 |
|-------------|------------|----------------------------------------------------------------------|-------------|
| 214.943     | 21.06.2024 | 02 - NUM Verarbeitung von Bioproben Laboreingang                     |             |
| 214.908     | 14.06.2024 | 03a - NUM Bearbeitung von Bioproben (Blut/Urin)                      |             |
| 213.676     | 08.11.2023 | 03b - NUM Bearbeitung von Bioproben (BAL)                            |             |
| 214.864     | 22.05.2024 | 03c - NUM Bearbeitung von Bioproben (PBMC)                           |             |
| 214.916     | 17.06.2024 | 03d - NUM Bearbeitung von Liquor                                     |             |
| 214.902     | 11.06.2024 | 04a - NUM Aliquotierung nach Studienschema                           |             |
| 214.881     | 22.05.2024 | 05 - NUM-Workflow zur Dokumentation des Versands von Racks und Boxen |             |
| 214.889     | 24.05.2024 | 06 - NUM Probenpooling                                               |             |

3. Start des Workflows durch Drücken des Eldschirm-Rand

## Schritt 2: Einscannen der Primärproben IDs

1. Scannen Sie im Feld "Proben ID" die Barcodes mit den Primärproben-IDs von den Primärgefäßetiketten.

| verarbeitung von | Bioproben / Probenz                      | entritugation  |                      |                   |                   |           |             |         |        |
|------------------|------------------------------------------|----------------|----------------------|-------------------|-------------------|-----------|-------------|---------|--------|
| Proben ID:       |                                          | 1255           |                      | 1:13              | 1277              |           |             | 1371    |        |
| Proben ID        | Probenart                                | Zentrifugation | Datum                | Unauffällig       | Lipämisch         | Ikterisch | Hämolytisch | Trüb    | Blutig |
|                  |                                          |                | 21.06.2024 📰 13:07 💿 |                   | •                 |           |             | -       |        |
| 1384510781       | Stuhl                                    | •              | 21.06.2024 13:08 3   | -                 | *)                | F(32)     |             |         | 1920   |
| 1384520197       | Speichel                                 |                | 21.06.2024 13:08     | *)                |                   | -         |             | · · · , |        |
|                  |                                          | 17355          |                      | Proben einlagen   | 51-               |           |             | 135     |        |
|                  |                                          | -)-            |                      | Zettiniugation ud |                   | 1         |             |         |        |
|                  | 555)                                     |                | Aktivit              | tät abschließen   | Fenster schließen |           | روي         |         | 105    |
|                  | 2000 C C C C C C C C C C C C C C C C C C |                |                      |                   |                   |           |             |         | 11.    |

Hinweis: In diesem Workflow können die Primärgefäße ohne Set-Zusammenhang für mehrere Probanden bearbeitet werden.

| Leitfaden-Titel: LF-B-02: NUM-LIMS für die Nutzerrolle MTLA RAPID-REVIVE | Gültig ab: 01.07.2024 |
|--------------------------------------------------------------------------|-----------------------|
| Version: V1.1                                                            | Seite 10 von 25       |

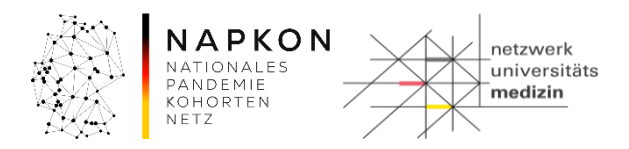

## Schritt 3: Proben einlagern auswählen

 Aktivieren Sie im unteren Bereich des Fensters "Proben einlagern". Daraufhin werden alle Eingabefelder bereits eingescannter und einzuscannender Proben deaktiviert.

| Proben einlag                      | jern            |
|------------------------------------|-----------------|
| <ul> <li>Zentrifugation</li> </ul> | dokumentieren   |
| Nächste Aktivität star             | rten 📳 📵 🕞      |
|                                    | ( - · · · · · · |

#### Schritt 4: Einlagerungsprozess starten

1. Wenn Sie alle Primärproben gescannt haben, klicken Sie auf

#### Schritt 5: Lagerort auswählen

1. Nachdem die Aktivität abgeschlossen wurde, erscheint ein Proben-Einlagerungsdialog.

| Proben einlage | m         |           |                   |           |
|----------------|-----------|-----------|-------------------|-----------|
| Einzulagernde  | Proben    | \         | C2 22             |           |
| Suche nach Pr  | oben ID:  | -         | -50-              |           |
| Proben ID      | Probenart | Restmenge | Probenbehälter    | La 💽      |
| 1384510781     | Stuhl     | 1,00 Stk  | Originalcontainer | i 😱       |
| 1384520197     | Speichel  | 1,00 ml   | Originalcontainer | i 🖳       |
| -53            | 15131     | 1-532     | SIZELSI           |           |
| 🗌 Alle auswäl  | hlen      | 1055      | 2 von 2 a         | usgewählt |

Wählen Sie die einzulagernden Proben, ggf. mittels alle auswählen, aus und klicken auf den

-Button rechts in der Seitenleiste.

Hinweis: Beachten Sie, dass ggf. unterschiedliche Gefäßtypen und Materialien in separate Lagerorte (Racks / Boxen) eingelagert werden müssen. Selektieren Sie die Proben entsprechend dieser Merkmale.

2. Die Auswahl des Lagerorts ist abhängig von der Lagerstruktur, die uns im Vorfeld mitgeteilt wurde.

Sollten Sie keine zentrumsspezifische Lagerstruktur im LIMS nutzen, steht Ihnen standardmäßig ein oder mehrere Primärprobenlager, Tiefkühlschrank -80°C, Tiefkühlschrank -20°C sowie ein N2 Tank zur Verfügung.

Hierbei handelt es sich jeweils um unsortierte Lagerorte. Diese können einzelne Proben sowie sortierte Lagerorte wie Racks und Boxen aufnehmen.

Sie können Proben somit direkt in diese Lagerorte einlagern.

Achtung: Es empfiehlt sich jedoch, Boxen und Racks anzulegen, damit die Proben an Standort identifiziert werden können.

| Leitfaden-Titel: LF-B-02: NUM-LIMS für die Nutzerrolle MTLA RAPID-REVIVE | Gültig ab: 01.07.2024 |
|--------------------------------------------------------------------------|-----------------------|
| Version: V1.1                                                            | Seite 11 von 25       |

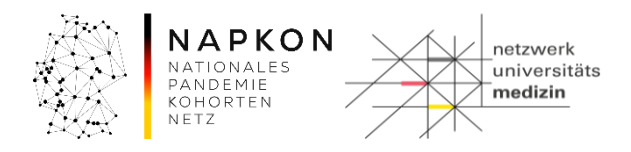

Sollte die Box bereits angelegt sein, weiter bei Punkt 8.

| Lagerort zuordnen                                   |                           |               |               |                |              |            |               |    | ×  |
|-----------------------------------------------------|---------------------------|---------------|---------------|----------------|--------------|------------|---------------|----|----|
| nicht verwendbare Lagerorte aus                     | blenden                   |               |               |                | 177          |            |               | 12 | 23 |
| >> NUM → Universitätsklinikum Freiburg       Suchen |                           |               |               |                |              |            |               |    |    |
| 🗟 Name / ID 🔺                                       | Lagerelement              | az X-Position | 32 Y-Position | Maximale Größe | Freie Plätze | Lagerfähig | Beschreibung  |    | 9  |
| ⇒ <u>N2 Tank -196°C</u>                             | externes BiobankingSystem | 0             | 0             | unbegrenzt     | unbegrenzt   | 2          |               |    |    |
| PP Lager RT                                         | Primärprobenlager         | 0             | 0             | unbegrenzt     | unbegrenzt   |            | NUM_FR        |    |    |
| PP Lager RT REVIVE                                  | Primärprobenlager         | 0             | 0             | unbegrenzt     | unbegrenzt   | ×          | NUM_FR_REVIVE |    |    |
|                                                     |                           | -             | •             | i ga i         |              |            |               | _  |    |
| → <u>Ultra-Tiefkühlschrank -80°C</u>                | externes BiobankingSystem | 0             | 0             | unbegrenzt     | unbegrenzt   |            |               |    | C  |
| W * 1 >>>><br>Ubernehmen Abbrechen                  |                           |               |               |                |              |            |               |    |    |

3. Möchten Sie jedoch eine Box bzw. Rack verwenden die noch nicht im LIMS existiert, müssen Sie dieses zunächst anlegen. Navigieren Sie zu dem Lagerort, in dem die Box gelagert werden soll, z.B. in einem -80°C UKT.

Klicken Sie anschließend auf die Schaltfläche 💟 in der rechten Seitenleiste.

4. Wählen Sie "unterhalb des gewählten Lagerortes …" aus und betätigen die Übernehmen Schaltfläche.

| Lagerort hinzufüge                                                     | n               | ×                 |  |  |  |
|------------------------------------------------------------------------|-----------------|-------------------|--|--|--|
| O ohne übergeord                                                       | Ineten Lagerort | $\langle \rangle$ |  |  |  |
| O unterhalb des ausgewählten Lagerortes (Ultra-Tiefkühlschrank -80°C)  |                 |                   |  |  |  |
| O oberhalb des ausgewählten Lagerortes (Universitätsklinikum Freiburg) |                 |                   |  |  |  |
|                                                                        | Übernehmen      | Abbrechen         |  |  |  |
|                                                                        | obernenmen      |                   |  |  |  |

5. Wählen Sie ein passendes Lagerelement aus, z.B. für eine 8x8 Box (NUM\_BOX8x8).

| Lagerorte hinzufügen                              | ×                       |
|---------------------------------------------------|-------------------------|
| Übergeordneter Lagerort: Ultra-Tiefkühlschrank -8 | 2°0                     |
| Lagerelement: NUM 48er Rack (NUM_RACK48)          | $\overline{\mathbf{C}}$ |
| Name / ID:<br>REVIVE_Rack                         | Beschreibung:           |
|                                                   | Abbrechen               |

6. Geben Sie einen Namen an oder scannen einen Rackbarcode ein.

| Leitfaden-Titel: LF-B-02: NUM-LIMS für die Nutzerrolle MTLA RAPID-REVIVE | Gültig ab: 01.07.2024 |
|--------------------------------------------------------------------------|-----------------------|
| Version: V1.1                                                            | Seite 12 von 25       |

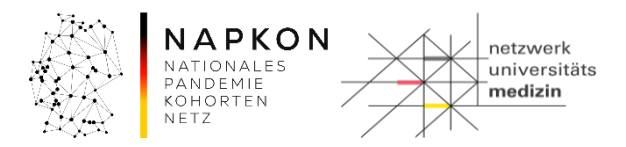

7. Betätigen Sie die Speichern Schaltfläche

Hinweis: Sie können das angelegte Rack später für weitere Einlagerungen verwenden. Wählen Sie es wie unter Schritt 5, Abfolge 1 und 2 beschrieben, aus.

8. Wählen Sie nun die Box aus, in die Sie die Proben einlagern möchten.

| Lagerort zuordnen                                                                                 |                         |                |               |                |              |              |              |   | ×  |
|---------------------------------------------------------------------------------------------------|-------------------------|----------------|---------------|----------------|--------------|--------------|--------------|---|----|
| nicht verwendbare Lagerorte aus                                                                   | 277                     |                |               | 12             | 177          |              |              |   |    |
| () → NUM → Universitätsklinikum Freiburg → Ultra-Tiefkühlschrank -80°C         (2)         Suchen |                         |                |               |                |              |              |              |   |    |
| 📧 Name / ID 🔺                                                                                     | Lagerelement            | a Z X-Position | 32 Y-Position | Maximale Größe | Freie Plätze | Lagerfähig   | Beschreibung |   | U  |
| HMS_20230110_Urin_FE0045921                                                                       | Rack FluidX 8x12 0,7 ml | 0              | 0             | 96             | 85           | $\checkmark$ |              | 1 |    |
| REVIVE Speichel                                                                                   | NUM Box 9x9             | 0              | 0             | 81             | 81           |              |              |   |    |
| REVIVE Testbox                                                                                    | NUM 48er Rack           | 0              | 0             | 48             | 48           | V            |              |   |    |
| REVIVE_Rack                                                                                       | NUM 48er Rack           | 0              | 0             | 48             | 48           | ¥            |              |   |    |
| TS_19.08.2021_Urin_FE0045922!                                                                     | Rack FluidX 8x12 0,7 ml | 0              | 0             | 96             | 85           | ¥            |              |   | 2  |
| TS_Urin_18.08.2021_FE0045924                                                                      | Rack FluidX 8x12 0,7 ml | 0              | 0             | 96             | 85           | V            |              | × | 11 |
| Alle 157 anzeigen H4 44 12 3 4 5 6 7 x xH 12 3 4 5 6 7 x xH 12 6 bis 450 von 157                  |                         |                |               |                |              |              |              |   |    |

Hinweis: Sollte Ihre Box / Rack nicht auffindbar sein, können die Primärproben möglicherweise nicht in das Box / Rack mit dem gewählten Lagerelement eingelagert werden.

Wenden Sie sich hier ggf. an den NUM-LIMS Support.

- 9. Betätigen Sie die "Übernehmen" Schaltfläche.
- 10. Sofern Sie in strukturiertere Lagerstrukturen im System einlagern, können Sie in einem folgenden Schritt die Position der jeweiligen Probe z.B. in einer Probenbox wählen.

| Einzulagernde Proben                |               |                               |            | Lager                                                            | ort (NUM | ⇒ Univers | itätsklinik | um Freibu | rg ⇒ Ultra | Tielkühls   | chrank -8 | 0°C ⇒ HM | 6_2022042 | 9_Urin_Fl | E00459245 | 5)  |
|-------------------------------------|---------------|-------------------------------|------------|------------------------------------------------------------------|----------|-----------|-------------|-----------|------------|-------------|-----------|----------|-----------|-----------|-----------|-----|
| Suche nach Proben ID:               | 4372          |                               | 1          | 1.3                                                              | 1        | 2         | 3           | 4         | 5          | 6           | 7         | 8        | 9         | 10        | 11        | 12  |
| Proben ID Probenart                 | Restmenge     | Probenbehälter La             | 17         | A                                                                |          |           | _           |           |            |             |           |          |           |           |           |     |
| 1384510781 Stuhl                    | 1,00 Stk      | Originalcontainer 👔           |            | B<br>C                                                           |          |           |             |           |            | H           |           |          |           |           |           |     |
|                                     |               |                               | ÎD         | D                                                                |          |           |             |           |            |             |           |          |           |           |           |     |
| -5252                               |               |                               |            | E                                                                |          |           |             |           |            |             |           |          |           |           |           |     |
| 1                                   |               |                               |            | F                                                                |          | _         |             |           |            |             |           |          |           |           |           |     |
|                                     |               |                               |            | н                                                                | п.       | П         | П           |           |            | H           | - H       |          | П         | H         |           |     |
|                                     |               |                               |            | 12                                                               |          |           |             |           | -          |             | 5         | -        |           |           |           |     |
|                                     |               |                               |            | 1                                                                |          |           |             |           | 14         | -           | 1         |          |           |           |           |     |
| - (-))                              |               |                               | 7          |                                                                  |          |           |             |           | -5         | 2           | ·         |          |           |           |           | -   |
| 1111                                |               |                               |            |                                                                  |          |           | - 1         | 25        | 2          |             |           |          |           |           | - 2 3     | シン  |
| 1325                                |               |                               |            |                                                                  |          |           |             | 1-        |            |             |           |          |           |           | 12-       |     |
| Alle auswählen                      | 12-           | 1 von 1 ausgewä               | hit        |                                                                  |          |           |             |           |            |             |           |          | 122       |           |           |     |
|                                     |               |                               |            |                                                                  | - (      | 1         |             |           |            |             |           | 12       | 77-       |           |           |     |
| Eingelagerte Proben                 | 200           |                               |            | - E Pro                                                          | ben-Einz | elscan    |             |           |            |             |           |          |           |           |           |     |
| Eingelagert am: 21.06.2024          | 13:18 Exakt • |                               |            | Barco                                                            | ode:     |           |             |           |            |             |           |          |           |           |           |     |
| Eingelagert durch: Bitte wählen Sie | •)            | Reihenfolge wie Eingangsliste |            |                                                                  | □ F      | robe auto | matisch de  | em nächst | en leeren  | Platz zuoro | dnen      |          |           |           |           |     |
| Proben ID Probenart                 | Restmenge     | Probenbehälter Lag            |            |                                                                  | aende    |           | 1           | 52        | 2          |             |           |          |           |           | 20        |     |
| 1384520197 Speichel                 | 1,00 ml       | Originalcontainer (i)         | 2          |                                                                  | Belegt   |           |             | Umgelag   | ert        |             |           |          |           |           |           | 2-1 |
|                                     |               |                               |            | Belegt (vorläufig) Neu (unvollständig)<br>Belegt (unvollständig) |          |           |             |           |            |             |           |          |           |           |           |     |
|                                     | 177 -         |                               | inlagorung | apaichar                                                         |          | brachan   | )           |           |            |             |           | -        | (1)       |           |           |     |
|                                     | 11,20         |                               | mayerung   | speichern                                                        |          | brechen   |             |           |            |             | 1         | 12       | 7 -       |           |           |     |

Achten Sie darauf, dass alle Proben unten links als "Eingelagerte Proben" aufgeführt werden.

Exakt

11. Passen Sie ggf. den Einlagerungszeitpunkt, "Eingelagert am" an

Eingelagert am: 21.06.2024

12. Klicken Sie auf den Einlagerung speichern -Button um diese Einlagerung zu speichern.

13:18

| Leitfaden-Titel: LF-B-02: NUM-LIMS für die Nutzerrolle MTLA RAPID-REVIVE | Gültig ab: 01.07.2024 |
|--------------------------------------------------------------------------|-----------------------|
| Version: V1.1                                                            | Seite 13 von 25       |

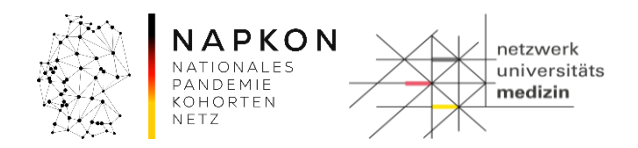

## 4.7 Pooling (Workflow 06)

Für das Probenpooling werden die Etiketten "Heparin für PBMC Pooling BLD" und "Heparin für PBMC Pooling PL" verwendet.

Die Etiketten werden sowohl für die Dokumentation der Isolation der PBMC Zellen sowie des Heparin-Plasma benötigt, um die Zuordnung zwischen Primärprobe und Aliquot zu gewährleisten. Verwenden Sie die Etiketten für 50ml Falcon Gefäße.

#### Schritt 1: Workflow Starten

1. Die Workflow-Aufgaben über die obere Menü-Leiste aufrufen.

| 👻 Patient 👻 Studie | 👻 Workflow 👻 Adm  | inistration 👻 CentraXX |  |
|--------------------|-------------------|------------------------|--|
| Workflow-Aufgaben  | Workflow-Aufgaben |                        |  |
| Benutzer Inbox     |                   | ())                    |  |

2. Workflow "06 - NUM Probenpooling" aus der Gruppe Inbox auswählen

| Gruppe Inbox |            | -)-                                                                  | 21-       |    |
|--------------|------------|----------------------------------------------------------------------|-----------|----|
| Aufgabe      | n ID Datum | Prozess-Beschreibung                                                 | Bemerku 💌 |    |
| 214.943      | 21.06.2024 | 02 - NUM Verarbeitung von Bioproben Laboreingang                     |           | 2  |
| 214.953      | 21.06.2024 | 03a - NUM Bearbeitung von Bioproben (Blut/Urin)                      |           | 9  |
| 214.952      | 21.06.2024 | 03c - NUM Bearbeitung von Bioproben (PBMC)                           |           |    |
| 214.902      | 11.06.2024 | 04a - NUM Aliquotierung nach Studienschema                           |           | Ē. |
| 214.881      | 22.05.2024 | 05 - NUM-Workflow zur Dokumentation des Versands von Racks und Boxen |           |    |
| 214.889      | 24.05.2024 | 06 - NUM Probenpooling                                               |           |    |
|              |            | 5:31                                                                 | 555       |    |

3. Workflow mit dem Button am rechten Bildschirm-Rand starten.

| Leitfaden-Titel: LF-B-02: NUM-LIMS für die Nutzerrolle MTLA RAPID-REVIVE | Gültig ab: 01.07.2024 |
|--------------------------------------------------------------------------|-----------------------|
| Version: V1.1                                                            | Seite 14 von 25       |

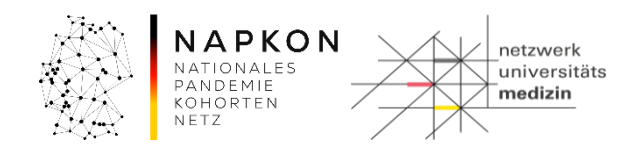

#### Schritt 2: Zielgefäß wählen

 Scannen Sie den Barcode des Zielgefäßes (Falcon 50ml Röhrchen, Heparin für PBMC Pooling BLD oder Heparin für PBMC Pooling PL) im Feld "Scan ProbenID Zielgefäß" ein. Hinweis: Je Workflowaufruf kann nur ein Zielgefäß bearbeitet werden. Es werden Verarbeitungsinformationen angezeigt, wie mit den zu poolenden Proben sowie mit dem Zielgefäß verfahren werden soll.

| Dokumentation Proben Pooling                                                                                                    |                                            |
|----------------------------------------------------------------------------------------------------|--------------------------------------------|
| Scan ProbenID Zielgefäß<br>1384510287<br>Zielgefäß gefunden<br>LIMSPSN: Studie:                                                                                                    | Scan ProbenID Poolingprobe                 |
| test_REVIVE_2 Reducing Inflammatory Activity in Patients v                                                                                                    | ProbenID Probenart Restvolumen<br>with pos |
| Poolingeigenschaften                                                                                                    | Proben vollständig verbrauchen             |
| Probenart Poolingzeitpunkt Restmenge                                                                                                    |                                            |
| Heparin PBMC Pooling PL 21.06.2024  14:31 3 15.0 ml                                                                                                    | • • • • • • • • • • • • • • • • • • • •    |
| Verarbeitungsinformationen                                                                                                    |                                            |
| Abnehmen der Plasmaschicht bis ca. 0,5 cm<br>oberhalb der Leukozytenschicht, z. B. mittels<br>steriler Einweg-Pasteurpipette. Plasma aus den<br>drei Heparin-Roehrchen wird in 50 ml Zentrifugen-<br>Roehrchen gepoolt. | -13535 -195                                |
| -13555                                                                                                    |                                            |
| Aktivität abschließen                                                                                                    | Fenster schließen                          |

## Schritt 3: Poolingproben scannen

1. Scannen Sie im Feld "Scan ProbenID Poolingprobe" alle Barcodes der zu poolenden Heparin für PBMC Proben.

#### Schritt 4: Poolingeigenschaften anpassen

1. Passen Sie den Poolingzeitpunkt und ggf. die Restmenge des Zielgefäßes an.

| Leitfaden-Titel: LF-B-02: NUM-LIMS für die Nutzerrolle MTLA RAPID-REVIVE | Gültig ab: 01.07.2024 |
|--------------------------------------------------------------------------|-----------------------|
| Version: V1.1                                                            | Seite 15 von 25       |

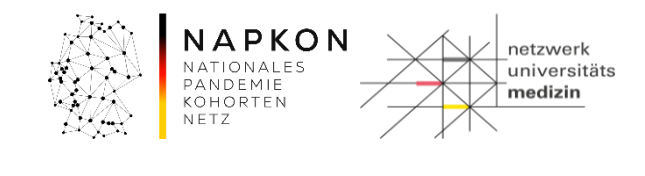

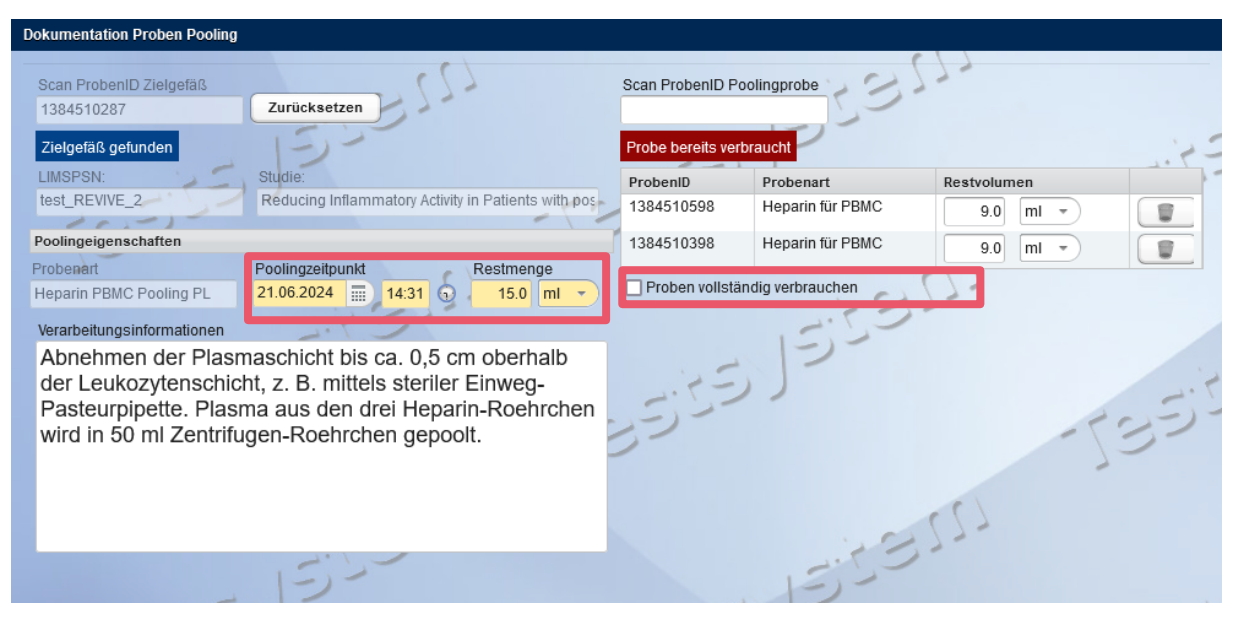

Achtung: Wenn Sie aus den gleichen Primärgefäßen einen weiteren Pool erzeugen möchten, entfernen Sie das Häkchen für "Proben vollständig verbrauchen". Andernfalls können die Primärproben nicht nochmal in dem Workflow verwendet werden, da sie als verbraucht dokumentiert sind.

## Schritt 5: Workflow beenden

- 1. Aktivität abschließen.
- 2. Wiederholen Sie den Workflow ggf. für ein weiteres Pooling zur Vorbereitung der PBMC Isolierung oder der Plasmaaufbereitung.

| Leitfaden-Titel: LF-B-02: NUM-LIMS für die Nutzerrolle MTLA RAPID-REVIVE | Gültig ab: 01.07.2024 |
|--------------------------------------------------------------------------|-----------------------|
| Version: V1.1                                                            | Seite 16 von 25       |

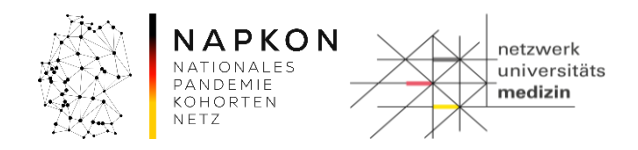

## 4.8 Aliquotierung (Workflow 04)

#### Schritt 1: Starten des Workflows

1. Aufruf der Workflow-Aufgaben über die obere Menü-Leiste

| 👻 Patient 👻 Studie | 👻 Workflow 👻 Adm  | nistration 👻 CentraXX | 👻 studynurse |
|--------------------|-------------------|-----------------------|--------------|
| Workflow-Aufgaben  | Workflow-Aufgaben |                       |              |
| Benutzer Inhew     |                   | 6                     |              |

2. Auswahl von "04 - NUM Aliquotierung nach Studienschema" aus der "Gruppe Inbox"

| Gruppe Ir | nbox       | -          |                                                                     | -1- |           |   |
|-----------|------------|------------|---------------------------------------------------------------------|-----|-----------|---|
| Au        | ufgaben ID | Datum      | Prozess-Beschreibung                                                |     | Bemerkung | • |
| 21        | 14.943     | 21.06.2024 | 02 - NUM Verarbeitung von Bioproben Laboreingang                    |     |           | 2 |
| 21        | 14.953     | 21.06.2024 | 03a - NUM Bearbeitung von Bioproben (Blut/Urin)                     |     |           |   |
| 21        | 14.952     | 21.06.2024 | 03c - NUM Bearbeitung von Bioproben (PBMC)                          |     |           |   |
| 21        | 14.902     | 11.06.2024 | 04a - NUM Aliquotierung nach Studienschema                          |     |           |   |
| 21        | 14.881     | 22.05.2024 | 05 - NUM-Workflow zur Dokumentation des Versands von Racks und Boxe | en  |           |   |
| 21        | 14.955     | 21.06.2024 | 06 - NUM Probenpooling                                              |     |           |   |
|           |            |            |                                                                     | 55  | 0'        |   |

3. Start des Workflows durch drücken des Pattons am rechten Bildschirm-Rand

#### Schritt 2: Rackbelegungsschema für die aliquotierten Proben auswählen

1. Wählen Sie je nach Probenart das vordefinierte Belegungsschema aus der Auswahlliste. Für die REVIVE Studie stehen Ihnen 4 Rackbelegungsschemata zur Verfügung.

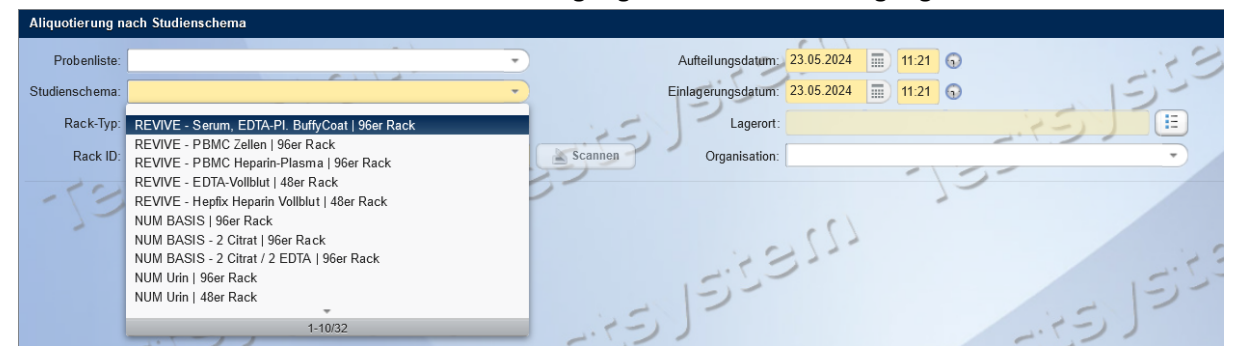

2. Wählen Sie je nach verwendeten Aliquotgefäßen und Rack den passenden Racktyp aus. Achtung: Wenn Sie ein Rackbelegungsschema mit einem 48iger Rack wählen, erscheint folgende Meldung

| loigende i     | vielaung                                                        |
|----------------|-----------------------------------------------------------------|
| Probenliste:   | · · ·                                                           |
| Studienschema: | NUM Rachenabstrich   48er Rack                                  |
| Rack-Typ:      | Rack FluidX 6x8 2,0 ml                                          |
| Rack ID:       | Scannen                                                         |
|                |                                                                 |
|                | Rack kann den Container mit Code NUMAliquot1600 nicht enthalten |

| Leitfaden-Titel: LF-B-02: NUM-LIMS für die Nutzerrolle MTLA RAPID-REVIVE | Gültig ab: 01.07.2024 |
|--------------------------------------------------------------------------|-----------------------|
| Version: V1.1                                                            | Seite 17 von 25       |

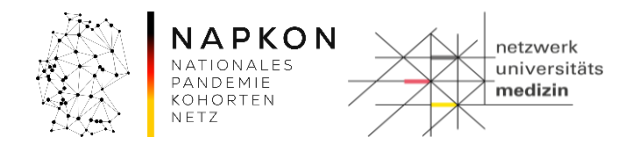

## Ändern Sie den Rack-Typ entsprechend der Aliquot-Volumina.

Im Folgenden finden Sie eine Übersicht der einzelnen Rackbelegungsschemata:

## Serum / EDTA Plasma / BuffyCoat

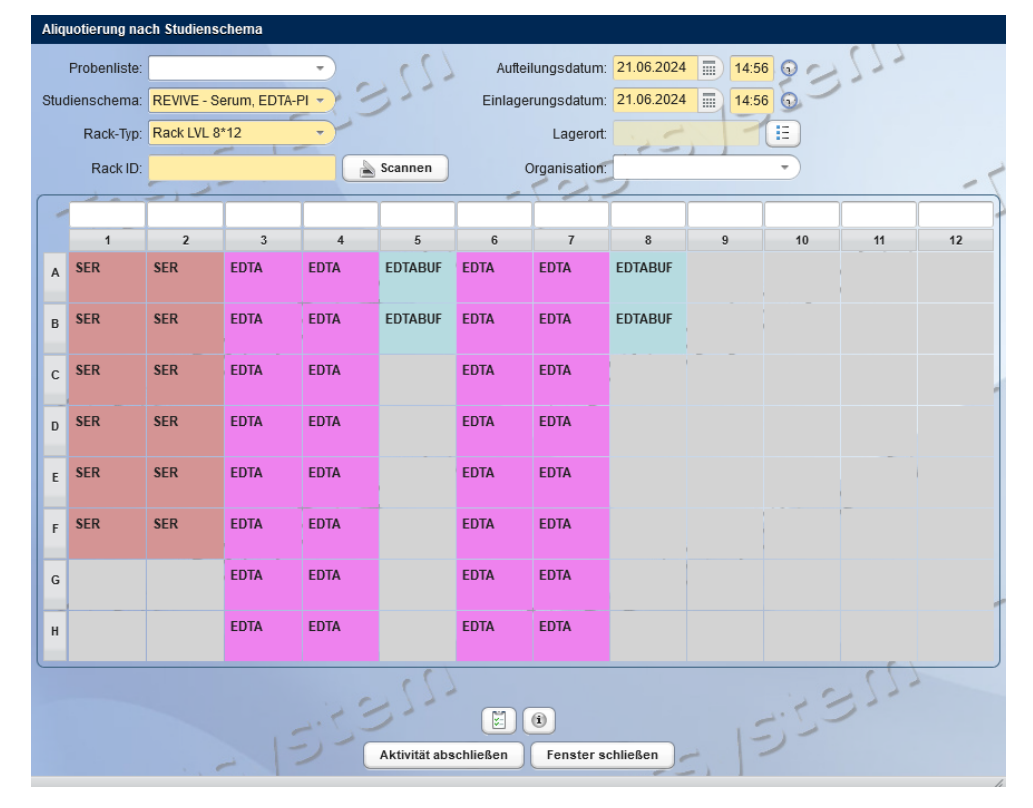

#### **PBMC-Zellen:**

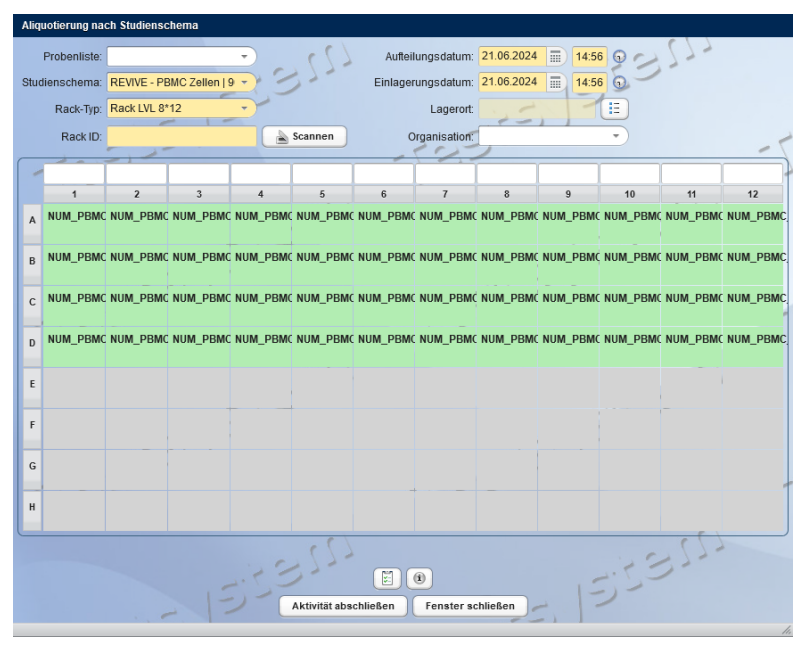

| Leitfaden-Titel: LF-B-02: NUM-LIMS für die Nutzerrolle MTLA RAPID-REVIVE | Gültig ab: 01.07.2024 |
|--------------------------------------------------------------------------|-----------------------|
| Version: V1.1                                                            | Seite 18 von 25       |

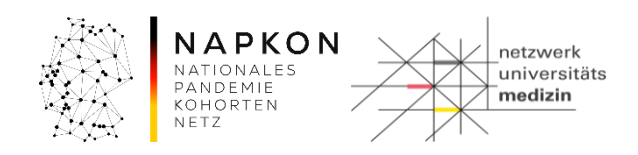

## EDTA-Vollblut

| Aliq | uotierung nac | ch Studi                                                                    | enschema |        |        |                  |             |         |    |  |  |
|------|---------------|-----------------------------------------------------------------------------|----------|--------|--------|------------------|-------------|---------|----|--|--|
|      | Probenliste:  |                                                                             |          | • (    | Auftei | lungsdatum: 21.0 | 6.2024 14:5 | 6 9 - S | 77 |  |  |
| Stu  | dienschema:   | schema: EDTA-Vollblut   48er Rack - Einlagerungsdatum: 21.06.2024 📰 14:56 🕤 |          |        |        |                  |             |         |    |  |  |
|      | Rack-Typ:     | ck-Typ: Rack FluidX 6x8 2,0 ml 🚽 Lagerort:                                  |          |        |        |                  |             |         |    |  |  |
|      | Rack ID:      | CID: Organisation:                                                          |          |        |        |                  |             |         |    |  |  |
|      |               |                                                                             |          |        |        |                  |             |         |    |  |  |
|      | 1             |                                                                             | 2        | 3      | 4      | 5                | 6           | 7       | 8  |  |  |
| A    | EDTAWB        | DTAWB EDTAWB EDTAWB                                                         |          | EDTAWB | EDTAWB | EDTAWB           | EDTAWB      | EDTAWB  |    |  |  |
|      |               |                                                                             |          |        |        |                  |             |         |    |  |  |
| в    |               |                                                                             |          |        |        |                  |             |         |    |  |  |
| с    |               |                                                                             |          |        |        |                  |             |         |    |  |  |
| -    |               |                                                                             |          |        |        |                  |             |         |    |  |  |
| D    |               |                                                                             |          |        |        |                  |             |         |    |  |  |
| E    |               |                                                                             |          |        |        |                  |             |         | -  |  |  |
|      |               |                                                                             |          |        |        |                  |             |         |    |  |  |
| F    |               |                                                                             |          |        |        |                  |             |         |    |  |  |
|      |               |                                                                             | 21       |        |        | 1.               | 5-27        |         |    |  |  |

## Heparin Plasma

| Ali | quotie                                  | rung na            | ch Studienso | chema       |           |           |                     |                          |            |           |           |           |           |
|-----|-----------------------------------------|--------------------|--------------|-------------|-----------|-----------|---------------------|--------------------------|------------|-----------|-----------|-----------|-----------|
| Stu | Prob                                    | enliste:<br>chema: | REVIVE - PE  | 3MC Heparin | -<br>     | 122       | Aufteil<br>Einlager | ungsdatum:<br>ungsdatum: | 21.06.2024 | 14:5      | 03        | 277       |           |
|     | Ra                                      | ack-Typ:           | Rack LVL 8*  | 12          |           |           |                     | Lagerort:                |            | 17        |           |           |           |
|     | F                                       | Rack ID:           |              |             |           | Scannen   | c                   | rnanisation"             |            |           | -         |           |           |
| _   |                                         | tuon no.           | 5,2          |             |           |           |                     |                          | 2          |           |           |           | - 1       |
|     | 1                                       |                    |              |             |           |           |                     |                          |            |           |           |           |           |
|     |                                         | 1                  | 2            | 3           | 4         | 5         | 6                   | 7                        | 8          | 9         | 10        | 11        | 12        |
| A   | NUN                                     | M_heppl            | NUM_heppl    | NUM_heppl   | NUM_heppl | NUM_heppl | I NUM_heppl         | NUM_heppl                | NUM_hepp   | NUM_heppl | NUM_heppl | NUM_heppl | NUM_heppl |
| в   | NUN                                     | M_heppl            | NUM_heppl    | NUM_heppl   | NUM_heppl | NUM_heppl | I NUM_heppl         | NUM_heppl                | NUM_hepp   | NUM_heppl | NUM_heppl | NUM_heppl | NUM_heppl |
| с   | NUM                                     | M_heppl            | NUM_heppl    | NUM_heppl   | NUM_heppl | NUM_heppl | NUM_hepp            | NUM_heppl                | NUM_hepp   | NUM_hepp  | NUM_heppl | NUM_heppl | NUM_heppl |
| D   | NUM                                     | M_heppl            | NUM_heppl    | NUM_heppl   | NUM_heppl | NUM_heppl | NUM_hepp            | NUM_heppl                | NUM_hepp   | NUM_heppl | NUM_heppl | NUM_heppl | NUM_heppl |
| E   | NUM                                     | M_heppl            | NUM_heppl    | NUM_heppl   | NUM_heppl | NUM_heppl | NUM_hepp            | NUM_heppl                | NUM_hepp   | NUM_heppl | NUM_heppl | NUM_heppl | NUM_heppl |
| F   | NUN                                     | M_heppl            | NUM_heppl    | NUM_heppl   | NUM_heppl | NUM_heppl | I NUM_heppl         | NUM_heppl                | NUM_hepp   | NUM_heppl | NUM_heppl | NUM_heppl | NUM_heppl |
| G   | NUN                                     | M_heppl            | NUM_heppl    | NUM_heppl   | NUM_heppl | NUM_heppl | I NUM_heppl         | NUM_heppl                | NUM_hepp   | NUM_heppl | NUM_heppl | NUM_heppl | NUM_heppl |
| н   | NUN                                     | M_heppl            | NUM_heppl    | NUM_heppl   | NUM_heppl | NUM_heppl | NUM_hepp            | NUM_heppl                | NUM_hepp   | NUM_heppl | NUM_heppl | NUM_heppl | NUM_heppl |
|     |                                         |                    |              |             |           |           |                     |                          |            |           |           |           |           |
|     |                                         |                    |              |             |           |           |                     |                          |            |           |           |           |           |
|     | Aktivität abschließen Fenster schließen |                    |              |             |           |           |                     |                          |            |           |           |           |           |

| Leitfaden-Titel: LF-B-02: NUM-LIMS für die Nutzerrolle MTLA RAPID-REVIVE | Gültig ab: 01.07.2024 |
|--------------------------------------------------------------------------|-----------------------|
| Version: V1.1                                                            | Seite 19 von 25       |

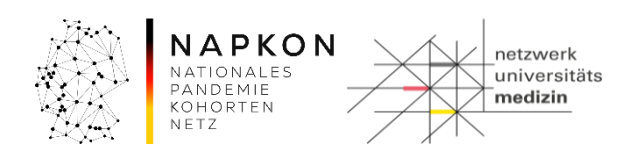

#### Hep-Fix

| Alic | Aliquotierung nach Studienschema |                         |             |                       |                                                               |             |             |             |    |  |  |
|------|----------------------------------|-------------------------|-------------|-----------------------|---------------------------------------------------------------|-------------|-------------|-------------|----|--|--|
|      | Probenliste:                     |                         |             | Aufteilungso          | datum: 14.06.2024                                             | 13:52 0     |             | 13          | 7. |  |  |
| Stu  | dienschema: REVIVE - H           | Hepfix Heparin Vollblut | 48er Rack - | Einlagerungso         | Einlagerungsdatum: 14.06.2024 14:04 S Plus 12 Minuten Hepfix- |             |             |             |    |  |  |
|      | Rack-Typ: Rack Fluid             | X 6x8 2,0 ml            | •           | La                    | gerort:                                                       | Ink         | hationsza   | it)         |    |  |  |
|      | Rack ID:                         | _                       | Scar        | inen Organi:          | sation:                                                       |             |             | Le -        |    |  |  |
| -    |                                  |                         |             |                       |                                                               |             |             |             | -  |  |  |
|      | 1                                | 2                       | 3           | 4                     | 5                                                             | 6           | 7           | 8           |    |  |  |
| A    | NUM_HEP_FIX                      | NUM_HEP_FIX             | NUM_HEP_FIX | NUM_HEP_FIX           | NUM_HEP_FIX                                                   | NUM_HEP_FIX | NUM_HEP_FIX | NUM_HEP_FIX |    |  |  |
| в    | NUM_HEP_FIX                      | NUM_HEP_FIX             | NUM_HEP_FIX | NUM_HEP_FIX           | NUM_HEP_FIX                                                   | NUM_HEP_FIX | NUM_HEP_FIX | NUM_HEP_FIX |    |  |  |
| с    | NUM_HEP_FIX                      | NUM_HEP_FIX             | NUM_HEP_FIX | NUM_HEP_FIX           | NUM_HEP_FIX                                                   | NUM_HEP_FIX | NUM_HEP_FIX | NUM_HEP_FIX |    |  |  |
| D    |                                  |                         |             |                       |                                                               |             |             |             |    |  |  |
| -    |                                  |                         |             |                       |                                                               |             |             |             |    |  |  |
| E    |                                  |                         |             |                       |                                                               |             |             | _           |    |  |  |
| F    |                                  |                         |             |                       |                                                               |             |             |             | *  |  |  |
|      | . 55                             | シノ                      |             | - 1                   |                                                               |             | 1.5         | 521         |    |  |  |
|      | 132                              |                         |             | Aktivität abschließen | Fenster schließen                                             | )           | -132        |             |    |  |  |

Hinweis: Die drei Hepfix-Aliquote inkubieren 12 Minuten. Das Einlagerungsdatum soll auf das Ende dieser 12 Minuten fallen. Daher addieren Sie für das Hepfix Einlagerungsdatum bitte 12 Minuten zum Aufteilungsdatum (kann in die Zukunft fallen), damit die Inkubationszeit dokumentiert ist.

Hinweis: Bis auf das Schema für "Serum EDTA-Plasma Buffy-Coat" können mit allen anderen Schemata Aliquote für mehrere Probanden dokumentiert werden (eine Probe pro Spalte, wenn mehr Aliquote aus einer Primärprobe gewonnen werden, können diese in der nächsten Spalte erfasst werden.)

## Schritt 3: Hochladen der CSV-Datei

Upload

- 1. Wählen Sie den eingerichteten CSV-Scanner Ihres Standortes aus.
- 2. Über den

-Button können Sie eine CSV-Datei auswählen.

| lersteller | Modell     | Beschreibung    | Host                   | Port |  |
|------------|------------|-----------------|------------------------|------|--|
| Cairos     | CSVSCANNEI | CSV Bad Nauheim | a9b87b89-c6ce-f466-c71 |      |  |
| Cairos     | CSVSCANNEI | CSV Goettingen  | 0ad54ff4-2b67-d54b-345 |      |  |
| Cairos     | DUMMYSCAN  | Testscanner     |                        |      |  |
| airos      | CSVSCANNEI | NUM-Testscanner | 59c76434-cf9e-4b85-256 |      |  |
| Cairos     | CSVSCANNEI | ExcelCSVScanner | 0386000d-f333-a100-65b |      |  |
| SV-Datei   |            | Upload          |                        |      |  |
|            |            |                 |                        |      |  |
|            |            |                 |                        |      |  |

| Leitfaden-Titel: LF-B-02: NUM-LIMS für die Nutzerrolle MTLA RAPID-REVIVE | Gültig ab: 01.07.2024 |
|--------------------------------------------------------------------------|-----------------------|
| Version: V1.1                                                            | Seite 20 von 25       |

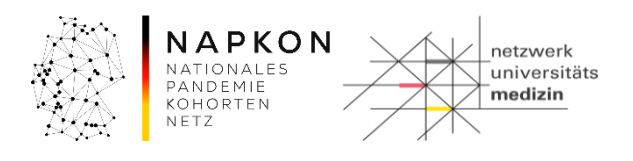

3. Starten Sie den Upload-Vorgang über den Scannen

💹 -Button.

# Schritt 4: Zuweisung der Primärproben zu den Aliquoten

 In diesem Schritt werden die gescannten Aliquot IDs (CSV-Datei Upload) mit den entsprechenden Primärproben IDs verknüpft. Die Verknüpfung kann nur spaltenweise vorgenommen werden. Hierfür müssen die Primärproben IDs in die folgenden rot markierten Felder gescannt werden:

Hinweis: Für das Heparin-Plasma und die PBMC-Zellen verwenden Sie bitte die Etiketten der Falcon-Gefäße, die Sie im Pooling genutzt haben.

| Ali | Miquotierung nach Studienschema                               |       |      |                    |   |                            |   |                            |   |            |      |                     |                 |                  |       |       |       |       |
|-----|---------------------------------------------------------------|-------|------|--------------------|---|----------------------------|---|----------------------------|---|------------|------|---------------------|-----------------|------------------|-------|-------|-------|-------|
|     | Probenliste                                                   | :     |      | _                  |   | -                          | \ | •                          |   | A          | ufte | eilungsdatum; 24.05 | .2024 📄 11:15 ( | Ð                | 1.7 2 | 327   |       |       |
| Stu | Studienschema: REVIVE - Serum, EDTA-PI. BuffyCoat   96er Rack |       |      |                    |   |                            |   | •)                         |   | Einl       | lag  | erungsdatum: 24.05  | .2024 🔲 11:15 ( | 9                | 13-   |       |       |       |
|     | Rack-Typ                                                      | Rack  | LVL  | 8*12               | - |                            |   | •                          |   | 15         | -    | Lagerort:           |                 |                  |       |       |       | ICEY. |
|     | Rack ID                                                       | LVL47 | 1108 | 815                |   |                            |   | ~ ~                        |   | Scannen    |      | Organisation:       |                 | 1.1              |       |       | 122   |       |
|     | 37839050                                                      | 1     | Ι    | 1378390501         |   | 1378390007                 |   | 1378390007                 |   | 1378390007 | 1    |                     | 1               | Ì                |       |       |       | 1     |
|     |                                                               | 1     |      | 2                  |   | 3                          |   | 4                          |   | 5          |      | 6                   | 7               | 8                | 9     | 10    | 11    | 12    |
| A   | SER<br>LVL10998                                               | 377 . | ?    | SER<br>LVL10998878 | ? | <b>EDTA</b><br>LVL10998879 | 1 | <b>EDTA</b><br>LVL10998880 | 2 | C EDTABUF  | '    | EDTA<br>EMPTY       | EDTA<br>EMPTY   | EDTABUF<br>EMPTY | EMPTY | EMPTY | EMPTY | EMPTY |
| В   | SER<br>LVL10998                                               | 389   | ?    | SER<br>LVL10998890 | 9 | EDTA<br>LVL10998891        | 1 | EDTA<br>LVL10998892        | ? | C EDTABUF  | '    | EDTA<br>EMPTY       | EDTA<br>EMPTY   | EDTABUF<br>EMPTY | EMPTY | EMPTY | EMPTY | EMPTY |
| с   | SER<br>LVL10998                                               | 901   | ?    | SER<br>LVL10998902 | 9 | <b>EDTA</b><br>LVL10998903 | 1 | <b>EDTA</b><br>LVL10998904 | ? | EMPTY      |      | EDTA<br>EMPTY       | EDTA<br>EMPTY   | EMPTY            | EMPTY | EMPTY | EMPTY | EMPTY |
| D   | SER<br>LVL10998                                               | 913   | ?    | SER<br>LVL10998914 | 9 | CDTA<br>LVL10998915        | 1 | <b>EDTA</b><br>LVL10998916 | 2 | EMPTY      |      | EDTA<br>EMPTY       | EDTA<br>EMPTY   | EMPTY            | EMPTY | EMPTY | EMPTY | EMPTY |
| E   | SER<br>LVL10998                                               | 925   | ?    | SER<br>LVL10998926 | ? | <b>EDTA</b><br>LVL10998927 | ! | <b>EDTA</b><br>LVL10998928 | 2 | EMPTY      |      | EDTA<br>EMPTY       | EDTA<br>EMPTY   | EMPTY            | EMPTY | EMPTY | EMPTY | EMPTY |
| F   | SER<br>LVL10998                                               | 937   | ?    | SER<br>LVL10998938 | ? | EDTA<br>LVL10998939        | 1 | <b>EDTA</b><br>LVL10998940 | 2 | EMPTY      |      | EDTA<br>EMPTY       | EDTA<br>EMPTY   | EMPTY            | EMPTY | EMPTY | EMPTY | EMPTY |
| G   | EMPTY                                                         |       |      | EMPTY              |   | CDTA<br>LVL10998951        | 1 | CUL 10998952               | 1 | EMPTY      |      | EDTA<br>EMPTY       | EDTA<br>EMPTY   | EMPTY            | EMPTY | EMPTY | EMPTY | EMPTY |
| н   | EMPTY                                                         |       |      | EMPTY              |   | <b>EDTA</b><br>LVL10998963 | 1 | <b>EDTA</b><br>LVL10998964 | 1 | EMPTY      |      | EDTA<br>EMPTY       | EDTA<br>EMPTY   | EMPTY            | EMPTY | EMPTY | EMPTY | EMPTY |
|     | Attivität abschließen Einster schließen                       |       |      |                    |   |                            |   |                            |   |            |      |                     |                 |                  |       |       |       |       |

Werden mehrere Probenarten aus einem Primärgefäß gewonnen, muss die Primärgefäß-Proben-ID in alle entsprechenden Spalten eingescannt werden. Bspw. erfolgt dies bei der Aliquotierung von EDTA Vollblut in EDTA-Plasma sowie BuffyCoat.

Sie können in diesem Schritt ggf. auch die Aliquot-Volumina und Zellzahlen (bei PBMCs) anpassen, falls diese von der SOP-Vorgaben abweichen.

Klicken Sie dazu auf das Stiftsymbol zum Bearbeiten neben einem Probenaliquot.

| Aliquot editieren                                                         | Aliquot editieren                                                          |  |  |  |  |  |
|---------------------------------------------------------------------------|----------------------------------------------------------------------------|--|--|--|--|--|
| AliquoIID: FF05111764<br>Probenvorlage:NUM_Cryo-Aliquot 300µl EDTA-Plasma | AliquotID: FF02955600<br>Probenvorlage: NUM_Cryo-Aliquot 500µI PBMC-Zellen |  |  |  |  |  |
| Menge: 300.0 µl -                                                         | Menge: 500.0 µl -                                                          |  |  |  |  |  |
| Konzentration -                                                           | Konzentration: 2.0 xE0 -                                                   |  |  |  |  |  |
| Übernehmen für die Zeile bzw. Spalte                                      | Übernehmen für die Zeite bzw. Spalte                                       |  |  |  |  |  |
| Übernehmen Abbrechen                                                      | Übernehmen Abbrechen                                                       |  |  |  |  |  |

| Leitfaden-Titel: LF-B-02: NUM-LIMS für die Nutzerrolle MTLA RAPID-REVIVE | Gültig ab: 01.07.2024 |
|--------------------------------------------------------------------------|-----------------------|
| Version: V1.1                                                            | Seite 21 von 25       |

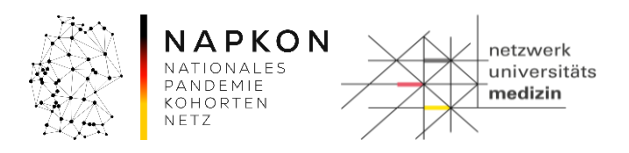

2. Passen Sie die Zeitstempel für das Aufteilungsdatum (Aliquotierungszeitpunkt) und das Einlagerungsdatum des Racks an.

| Aufteilungsdatum:<br>Einlagerungsdatum: | 21.06.2024<br>21.06.2024 | 13:29<br>13:29 | 0 | 15     | S  | 37. |
|-----------------------------------------|--------------------------|----------------|---|--------|----|-----|
| Lagerort:                               |                          |                |   | 1.1917 | := |     |
| Organisation:                           |                          | -              | - | -      | •  |     |

- 3. Legen Sie den Lagerort fest, indem Sie auf das Listensymbol 💷 für den Lagerort klicken.
- 4. Navigieren Sie zu dem Lagerort, an dem das Rack eingelagert werden soll.

| Lagerorte        |                   |               |               |                |              |            |              |  |  |
|------------------|-------------------|---------------|---------------|----------------|--------------|------------|--------------|--|--|
| S → NUM-FRA      | Suchen            |               |               |                |              |            |              |  |  |
| 📧 Name / ID 🔹    | Lagerelement      | 32 X-Position | az Y-Position | Maximale Größe | Freie Plätze | Lagerfähig | Beschreibung |  |  |
| ⇒ <u>NUM_FRA</u> | Primärprobenlager | 0             | 0             | unbegrenzt     | unbegrenzt   | V          | NUM_FRA      |  |  |
| NUM_FRA1         | Aliquotenlager    | 0             | 0             | unbegrenzt     | unbegrenzt   |            | NUM_FRA1     |  |  |
| Raum Test        | Raum              | 0             | 0             | unbegrenzt     | unbegrenzt   |            |              |  |  |
|                  |                   |               |               |                |              |            |              |  |  |

5. "Übernehmen" klicken.

## Schritt 4: Speichern der Aliquotierung

1. Sobald Sie alle Zuordnungen und Zeitstempel sowie den Lagerort erfasst haben, "Speichern" klicken.

## 4.9 Nachträgliche Probenverdichtung auf den Racks

## Schritt 1: Verdichtetes Rack scannen (nach physischer Verdichtung der Aliquottubes)

1. Aufruf der Probenverwaltung über die Menü-Leiste.

| 👻 Patient   | 👻 Probe   |         | <ul> <li>Administration</li> </ul> | 👻 CentraXX |
|-------------|-----------|---------|------------------------------------|------------|
| Workflow-A  | Probensu  | che     |                                    |            |
| Benutzer II | Probenver | waltung | 6                                  |            |

2. Wählen Sie die den Reiter Probeneinlagerung, dann den installierten Rackscanner Ihres Standortes.

| Probenverwaltung                                     |             | 23                      |
|------------------------------------------------------|-------------|-------------------------|
| Probenbearbeitung 📐 Probeneinlagerung 🛓 Pipettier-Vo | orbereitung |                         |
| Verfugbare Scanner                                   | 122         | 15/                     |
| 42 Hersteller                                        | i Modell    | Beschreibung / Standort |
| Kairos                                               | CSVSCANNER  | LagerScanner            |
| Kairos                                               | CSVSCANNER  | NUM-Testscanner         |
| -122                                                 | 13-         | Scannen                 |

3. Der Lagerort muss manuell erstellt werden, sofern die Rack ID dem System noch nicht bekannt ist.

| Leitfaden-Titel: LF-B-02: NUM-LIMS für die Nutzerrolle MTLA RAPID-REVIVE | Gültig ab: 01.07.2024 |
|--------------------------------------------------------------------------|-----------------------|
| Version: V1.1                                                            | Seite 22 von 25       |

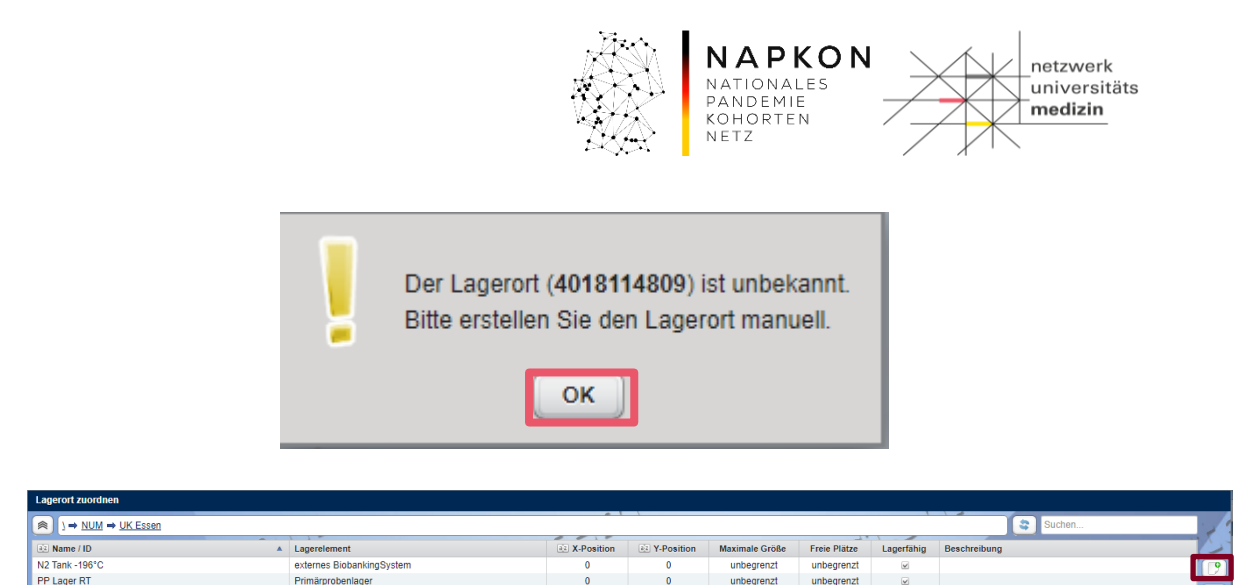

- Dazu bestätigen Sie im Dialogfeld mit dem OK -Button die Meldung und fügen manuell einen Lagerort für das Rack hinzu über dem P-Button.
- Sie gelangen so in das folgende Menü. Dort wählen Sie das Lagerelement aus und geben die Rack ID ein.

|                    | Untergeordnete Lagerorte hinzufügen x          | l |
|--------------------|------------------------------------------------|---|
|                    | Lagerelement: Rack FluidX 8x12 0,7 ml (RF9607) |   |
|                    | Name / ID: Beschreibung:                       | 1 |
|                    | SA00666324                                     | l |
|                    | -13555 -1355                                   |   |
|                    | - 15530-                                       |   |
|                    | -1355-1-1355                                   |   |
|                    | ◆1 ◆5 ◆10                                      |   |
| eichern Sie Ihre E | ingaben über den Espeichern -Button            | 1 |

7. Übernehmen Sie den so erstellten Lagerort mit dem Übernehmen -Button.

# Schritt 3: Belegung prüfen und speichern

1. Überprüfen Sie die eingescannten Probenaliquote. Umgelagerte Aliquote werden orangefarben angezeigt. Bereits auch zuvor auf dem Rack befindliche Aliquote werden in

| Leitfaden-Titel: LF-B-02: NUM-LIMS für die Nutzerrolle MTLA RAPID-REVIVE | Gültig ab: 01.07.2024 |  |  |
|--------------------------------------------------------------------------|-----------------------|--|--|
| Version: V1.1                                                            | Seite 23 von 25       |  |  |

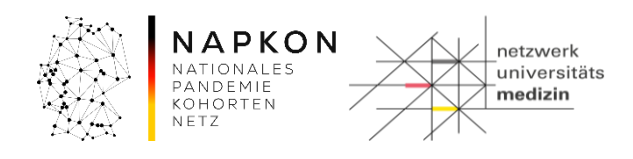

| Gelb darge                      | stellt.                                 |              |               |                       |            |            |   |   |    |            |    |
|---------------------------------|-----------------------------------------|--------------|---------------|-----------------------|------------|------------|---|---|----|------------|----|
| 21                              | 2                                       | 3            | 4             | 5                     | 6          | 7          | 8 | 9 | 10 | 11         | 12 |
| A                               |                                         |              |               |                       |            |            |   |   |    |            |    |
| в                               |                                         |              |               |                       |            |            |   |   |    | i i        |    |
| С                               |                                         | A 🗌          |               |                       |            | □ <u>▲</u> |   |   |    | 🗌          |    |
| D                               |                                         | <u> </u>     |               |                       |            |            |   |   |    | □ <u> </u> |    |
| E                               |                                         |              |               |                       |            |            |   |   |    |            |    |
| F                               |                                         | ۵            |               |                       |            |            |   |   |    |            |    |
| G                               |                                         |              |               |                       |            |            |   |   |    |            |    |
| н                               |                                         |              |               |                       |            |            |   |   |    |            |    |
| Proben-Ein                      | zelscan                                 | 1            | 3             | 5-                    | 1-1        |            |   |   |    |            | 13 |
| Barcode:                        | Probe aut                               | omatisch d   | em nächs      | sten leere            | en Platz z | uordnen    |   |   | 22 | 1          |    |
| Legende<br>Bele<br>Bele<br>Bele | egt<br>egt (vorläufig<br>egt (unvollsta | ))<br>andig) | Umge<br>Neu ( | elagert<br>unvollstär | ndig)      | T          | 5 | 5 | 1  |            |    |
|                                 |                                         |              |               | -                     |            |            |   |   |    | _          |    |

2. Bestätigen Sie die Zusammenlegung mit dem Einlagerung speichern -Button, sofern keine anderen Farben außer Orange und Gelb dargestellt sind. Brechen Sie sonst den Vorgang vorerst ab und wenden sich an <u>num-lims@med.uni-greifswald.de</u> für Unterstützung zur Nacherfassung fehlender Informationen.

| Leitfaden-Titel: LF-B-02: NUM-LIMS für die Nutzerrolle MTLA RAPID-REVIVE | Gültig ab: 01.07.2024 |  |  |
|--------------------------------------------------------------------------|-----------------------|--|--|
| Version: V1.1                                                            | Seite 24 von 25       |  |  |

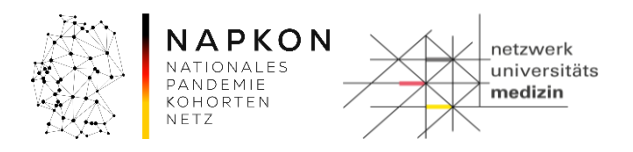

# 5 Versionshistorie

- Version 1.0 Initiale Version, Basis Version 1.3 aus NAPKON
- Version 1.1 Rechtschreibfehler und Formatierung korrigiert

| Leitfaden-Titel: LF-B-02: NUM-LIMS für die Nutzerrolle MTLA RAPID-REVIVE | Gültig ab: 01.07.2024 |  |  |
|--------------------------------------------------------------------------|-----------------------|--|--|
| Version: V1.1                                                            | Seite 25 von 25       |  |  |